## 工控机驱动安装流程

| 产品名称 | 工控机驱动安装流程                   |
|------|-----------------------------|
| 公司名称 | 陕西瑞迅电子信息技术有限公司              |
| 价格   | 面议                          |
| 规格参数 |                             |
| 公司地址 | 陕西省西安市唐延南路10号中兴产业园E3030     |
| 联系电话 | 86-029-88219123 15388650238 |

## 产品详情

## 工控机调试安装流程说明:

- 一、手动安装Windows XP操作系统。
- 二、安装主板驱动和显卡驱动。
- 三、安装Office2003。(根据提示进行安装)
- 四、安装733和724板卡驱动。
- 五、安装磨砂卡驱动。
- 六、安装打印机驱动。(根据提示进行安装)

七、安装搅拌站程序,并对软件进行调试设置。(根据提示进行安装)

一、Windows XP操作系统的安装:

1、 开机时常按Del键,进入CMOS环境。

2、 通过左右键选择 "Boot " 单击 "Enter "

3、 通过上下键选定 "Boot Device Priority ", 并单击 "Enter"。

4、单击"Enter"键选定第一项"1st Boot Device",通过上下键将其设定为"CD/DVD:SM-SONY,,"

5、按"F10"存盘退出,并在启动计算机过程中常敲空格键,进入蓝色安装界面。

6、 根据提示进行安装

说明:安装过程中一定要选择将操作系统安装在C盘中,计算机管理密码不用设置。

二、主板驱动、显卡驱动安装步骤:

1、将光盘放入光驱,在"我的电脑"中打开。

2、 主板: 双击 " drivers " 文件夹 双击 " inf " 文件夹 双击 " setup " 安装主板驱动。

3、 根据提示进行安装,并重启计算机。

4、显卡:重启后再打开光盘,双击"drivers"文件夹 双击"vga"文件夹 双击"win2kxp"浅蓝色图标进行安装显卡驱动。

5、 声卡:在"drivers"文件夹中双击"ALC655"文件夹 双击wdm 双击setup 根据提示进行安装。

6、 网卡:在"drivers"文件夹中双击"I82562" 双击"win2000XP" 双击"pro2kxpm" Install software,完成安装退出。

三、733和724板卡驱动的安装:

1、将光盘放入后点击"CONTINUE"

2、 点击" Installation "

3、 点击第二项 "Individual Drives " 选择第二项 "ISA Series "

4、在界面上选择"PCL-724"后将自动安装完毕。

5、

安装完毕后自动回到上一界面,再选择"PCL-733",安装完毕后两次单击"Back"返回到第2个界面。

6、单击选择第一项"Advantech Device Manager",进行添加板卡

7、出现"advantech setup"窗口后单击next Yes Next Next 选择"install Chinese manual",然后单击Next Next。

8、 出现" Device Manager " 窗口后双击" Advantech Device Manager " 图标。

9、选择PCL-733,单击"Add"对其进行添加。

10、 基本地址(Base Address)设置为默认值300, 单击"OK"。